# Путеводитель по веб интерфейсу.

# Конфигурируемый контроллер «Атлас» для приточно-вытяжных установок.

### Доступ к веб интерфейсу

Контроллер должен быть подключен к локальной сети или к сети интернет через Ethernet разъем.

Доступно два способа для входа в веб интерфейс контроллера.

- 1. По IP адресу контроллера, который был получен в локальной сети.
- 2. Через личный кабинет, зарегистрированный на rcserver.ru

| ea rcserver.ru             |                              |                 |                          |                   |                  |                                  |                         |                    | \$        |
|----------------------------|------------------------------|-----------------|--------------------------|-------------------|------------------|----------------------------------|-------------------------|--------------------|-----------|
| ижение на о манс Подача за | аявки — 😚 Почта России - Мо. | 🗅 Коды для Вкон | такте 🗋 Автоматика венти | 🗅 Декларация-прог | Китайский постав | <mark>ле</mark> Производство печ | 🚱 Онлайн запись в       | н 🚯 General 1      | Thermo Co |
| Г                          | lанель управления            | CITYRON         |                          |                   |                  | ()<br>Контроллеры                | <u>р</u><br>Уведомления | оо<br>Пользователи | 9         |
|                            | Контроллеры                  |                 |                          |                   |                  |                                  |                         | Доб                | авить     |
|                            | М3                           | (2) (2)         | Atlas #                  | @ @               |                  | 199                              |                         |                    |           |
|                            | Офис                         | 24.7°C          |                          | 24.2°C            |                  |                                  |                         |                    |           |
|                            | Полный доступ                | Доступен        | Полный доступ            | Доступен          |                  |                                  |                         |                    |           |

На заметку! Под одной учетной записью можно регистрировать неограниченное количество контроллеров. На картинке выше вариант с двумя активными контроллерами и одним неактивным.

Нужно выбрать контроллер «Атлас».

#### Раздел «Главная»

Переходим в веб интерфейс контроллера. На картинке ниже показано, что можно увидеть на странице в разделе «Главная».

| АТLАЅ                                                             | Панель управления, можно менять уставки                                                                                                    | Экран контроллера в<br>реальном времени                                                                           |
|-------------------------------------------------------------------|----------------------------------------------------------------------------------------------------|----------------------------------------------------------------------------------------------------|
| Статус<br>Главная<br>События<br>Настройки<br>Сервис<br>Информация | Старт/Стоп Остановить Дистанционное Нет<br>Уставка, С° 24 Режим работы Зима<br>Скорость 4 Канале, С° 24.8<br>планировщик помещении, С° 24.3               | 0.0 7.5<br>→ 3 20 24.8<br>МПЕRR 24.8<br>ФПЕRR 24.8<br>ФПЕРСКАТОРИСТИСТИИНА<br>СОСТОВИТИИНА<br>КЛИКАБЕЛЬНЫЕ КНОПКИ |
| Разделы веб интерфейса                                            | Журнал контроллера<br>все График изменения температуры,<br>в реальном времени<br>28°С                                                                     | Hos6 28, 2023 — Фев 14, 2024                                                                                      |
|                                                                   | 26°C<br>24°C<br>22°C<br>20°C                                                                                                    | Mar Mar Mar                                                                                                    |
|                                                                   | График можно масштабировать<br>16°С 4. дек 11. дек 18. дек 25. дек 1. янв 8. янв 15. янв<br>11. дек 25. дек 11. янв 8. янв 15. янв<br>11. дек 25. дек 11. | 22.Яна 29.Яна 5.Феа 12.Феа<br>                                                                                    |

## Раздел «События»

В данном разделе собираются логи, то есть все события, которые происходили.

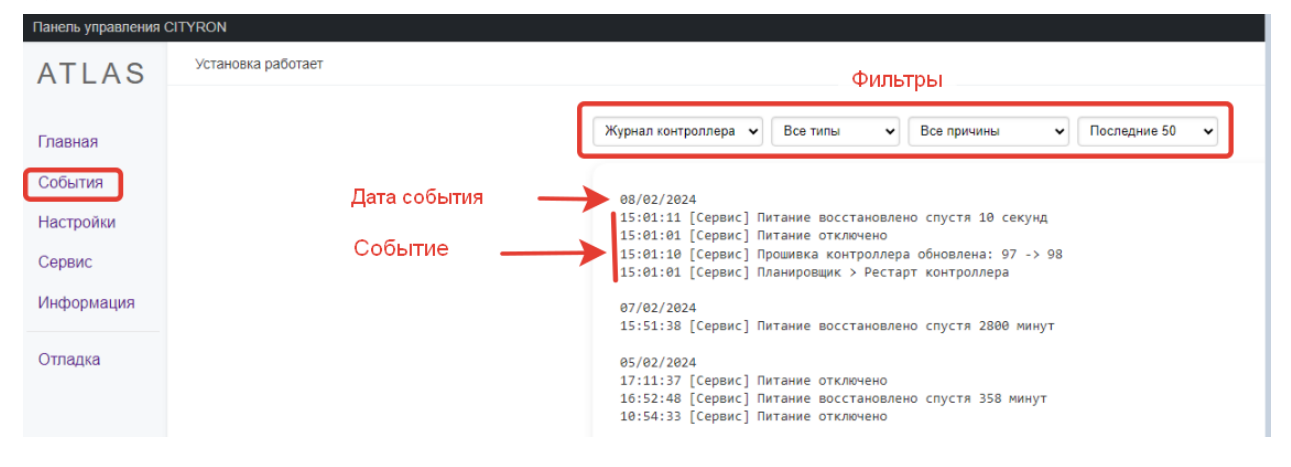

## Раздел «Настройки»

В этом разделе настраиваем:

**1. Планировщик** (работу по расписанию). До 20 задач (точек). На рисунке ниже представлен скриншот.

| Панель управления С | CITYRON                            |             |                       |           |                      |                         |             |
|---------------------|------------------------------------|-------------|-----------------------|-----------|----------------------|-------------------------|-------------|
| ATLAS               | Установка работает                 |             |                       |           |                      |                         |             |
| Главная             |                                    | Планировщик | Аварии Конт           | роллер    |                      |                         |             |
| Настройки           | Настройка точек                    |             | Действие              | Время     | Дни недели           | Скорость<br>вентилятора | Уставка, С° |
| Сервис              | планировщика.<br>По 20 задац можно | 🛃 Задача 1  | Выключить 🗸           | 12:00 (5) | Пн Вт Ср Чт Пн Сб Вс |                         |             |
| Информация          | настроить.                         | 🗌 Задача 2  | Выключить<br>Включить |           | Пн Вт Ср Чт Пн Сб Вс |                         |             |
|                     |                                    | 🗌 Задача З  |                       |           | Пн Вт Ср Чт Пн Сб Вс |                         |             |
|                     |                                    | 🗌 Задача 4  |                       |           | Пн Вт Ср Чт Пн Сб Вс |                         |             |
|                     |                                    | 🗌 Задача 5  |                       |           | Пн Вт Ср Чт Пн Сб Вс |                         |             |
|                     |                                    | 🗌 Задача 6  |                       | 12:00     | Пн Вт Ср Чт Пн Сб Вс |                         |             |
|                     |                                    | 🗌 Задача 7  |                       |           | Пн Вт Ср Чт Пн Сб Вс |                         |             |
|                     |                                    |             |                       |           |                      |                         |             |

# 2. Конфигурирование «Аварий»

| Панель управления ( | CITYRON                                                                                                    |                                                          |              |                  |                 |
|---------------------|----------------------------------------------------------------------------------------------------|----------------------------------------------------------|--------------|------------------|-----------------|
| ATLAS               |                                                                                                    | Планировщик Аварии Контроллер                            |              |                  |                 |
| Главная             |                                                                                                    | Авария                                                   | Действие     | Задержка, сек. Т | Гемпература, С° |
| События             | настроика Аварии<br>Что должен сделать контроллер<br>с устанвокой, если наступает одно<br>из событий.<br>Именно здесь можно настроить,<br>либо на самом контроллере. | 1. Неисправность приточного вентилятора                  | Стоп 🗸       | 100              |                 |
| Настройки           |                                                                                                    | 2. Неисправность вытяжного вентилятора                   | Стоп 🗸       | 100              |                 |
| Сервис              |                                                                                                    | 3. Неисправность насоса                                  | Стоп 🗸       | 5                |                 |
| Информация          |                                                                                                    | ✓ 4. Заменить фильтр на входе                            | Нет 🗸        | 180              |                 |
|                     |                                                                                                    | 🗹 5. Заменить фильтр на выходе                           | Нет 🖌        | 180              |                 |
|                     | найдете в вебинтерфесе.                                                                                                    | 6. Обмерзание водяного калорифера                        | Стоп 🗸       | 5                |                 |
|                     |                                                                                                    | 7. Пожарная тревога                                      | Стоп 🗸       | 5                |                 |
|                     |                                                                                                    | 🗹 8. Внешняя авария                                      | Стоп 🗸       | 1                |                 |
|                     |                                                                                                    | 9. Высокая температура приточного воздуха                | Перезапуск 🗸 | 20 4             | 5               |
|                     |                                                                                                    | 10. Низкая температура приточного воздуха                | Перезапуск 🗸 | 20 1             | 7               |
|                     |                                                                                                    | 11. Неисправность датчика температуры рекуператора       | Стоп 🗸       |                  |                 |
|                     |                                                                                                    | 12. Неисправность датчика температуры наружного воздуха  | Стоп 🗸       |                  |                 |
|                     |                                                                                                    | 13. Неисправность датчика температуры обратной воды      | Стоп 🗸       |                  |                 |
|                     |                                                                                                    | 14. Неисправность датчика температуры приточного воздуха | Стоп 🗸       |                  |                 |
|                     |                                                                                                    | 15. Угроза обмерзания рекуператора                       | Перезапуск 🗸 | 5                |                 |
|                     |                                                                                                    | 16. Неисправность рекуператора                           | Нет 🗸        | 5                |                 |
|                     |                                                                                                    | 17. Неисправность электронагревателя                     | Стоп 🗸       | 5                |                 |
|                     |                                                                                                    | 18. Неисправность датчика температуры вытяжки            | Стоп 🗸       |                  |                 |
|                     |                                                                                                    |                                                          |              |                  |                 |

### 3. Настройки Контроллера

Здесь можно просмотреть состояние и изменить некоторые настройки контроллера. Подробнее на скриншоте ниже.

| Панель управления   | CITYRON                      |                                                                   |                                                      |                |                                                           |   |  |
|---------------------|------------------------------|-------------------------------------------------------------------|------------------------------------------------------|----------------|-----------------------------------------------------------|---|--|
| ATLAS               | Установка работает           |                                                                   |                                                      |                |                                                           |   |  |
| Главная             |                              | Планировщик Аварии                                                | Контроллер                                           |                |                                                           |   |  |
| События             |                              | Дата/время                                                        |                                                      | Изменить       | ModBus slave                                              |   |  |
| Настройки<br>Сервис | Настройки самого контроллера | Текущие дата и время                                              | 13.02.2024 16:07                                     | :09<br>(SNITP) | Использовать TCP<br>Использовать RTU                      |   |  |
| Информация          |                              |                                                                   | / brown reekay                                       |                | Адрес                                                     | 1 |  |
|                     |                              | Сетевой интерфейс Ethernet                                        |                                                      | Изменить       | RTU битрейд                                               |   |  |
|                     |                              | Локальный IP-адрес<br>Настройка                                   | 192.168.1.163<br>Автоматическая                      | (DHCP)         | RTU четность<br>RTU задержка ответа, мс                   |   |  |
|                     |                              | Доступ к веб-интерфейсу                                           |                                                      | Изменить       | Kourrennon                                                |   |  |
|                     |                              | Пароль на чтение<br>Пароль на изменение                           | Нет<br>Нет                                           |                | контроллер<br>Режим тестирования<br>Имя контроллера/Адрес |   |  |
|                     |                              | Журнал метрик контроллера                                         |                                                      | Изменить       |                                                           |   |  |
|                     |                              | Значения температур<br>Частота сохранения                         | В канале<br>Каждую минуту                            |                |                                                           |   |  |
|                     |                              | Работа с сервером <u>https://rcse</u>                             | rver.ru                                              |                |                                                           |   |  |
|                     |                              | Подключаться к серверу<br>Метрики и события<br>Статус подключения | <ul> <li>Э</li> <li>Э</li> <li>Подключено</li> </ul> |                |                                                           |   |  |

#### Раздел «Сервис»

Раздел «Сервис» предназначен для удобной работы с конфигурацией контроллера, ее сохранение, восстановление, сброса. Здесь же можно быстро загрузить новое ПО для контроллера.

| Панель управления (                                     | CITYRON            |                                                                                                    |
|---------------------------------------------------------|--------------------|----------------------------------------------------------------------------------------------------|
| ATLAS                                                   | Установка работает |                                                                                                    |
| Главная<br>События<br>Настройки<br>Сервис<br>Информация | Здесь Вы можете:   | Действия с конфигурацией<br>Сохранить копию в ПЗУ Восстановить из копии Сбросить до заводских настроек Скачать Загрузить из файла<br>Действия с контроллером<br>Перезагрузить Очистить журнал температуры Очистить журнал событий<br>Обновление прошивки<br>Выберите файл или перетащите мышью<br>Решение проблем<br>Решение проблем<br>Техническая поддержка доступна по злектронной почте <u>support@chyron.ru</u> Если проблема связана с работой контроллера,<br>рекомендуется сделать снапшот и прикрепить его к письму. Снапшот представляет собой снимок веб-интерфейса, включающий<br>отладочную информацию по работе контроллера. |

## Раздел «Информация»

# Общая информация о контроллере находится в этом разделе.

| Панель управления ( | CITYRON                                     |                                                                             |                                                  |  |
|---------------------|---------------------------------------------|-----------------------------------------------------------------------------|--------------------------------------------------|--|
| ATLAS               | Установка работает                          |                                                                             |                                                  |  |
| Главная<br>События  | Здесь есть вся информация<br>о контроллере. | ATLAS - контроллер для управ<br><u>https://cityron.ru/</u><br>Идентификатор | вления приточно вытяжной установкой              |  |
| Настройки           |                                             | Подключение к серверу                                                       | Подключено Сервер Ситирон                        |  |
|                     |                                             | Прошивка контроллера                                                        | Версия 98   md5 0cd972a46654a261d285d6beffb2a4bb |  |
| Сервис              |                                             | Прошивка загрузчика                                                         | Версия 21   md5 364854256d25d6aca1f6654c074b0c86 |  |
| Информация          |                                             | Локальный IP-адрес                                                          | 192.168.1.163                                    |  |
|                     |                                             | Дата/время                                                                  | 13.02.2024 16:29:14                              |  |
|                     |                                             | Время работы                                                                | 5 дней 1 час. 28 мин. 1 сек.                     |  |
|                     |                                             | Режим работы                                                                | Зима                                             |  |
|                     |                                             | Дистанционное включение                                                     | Нет                                              |  |
|                     |                                             |                                                                             |                                                  |  |